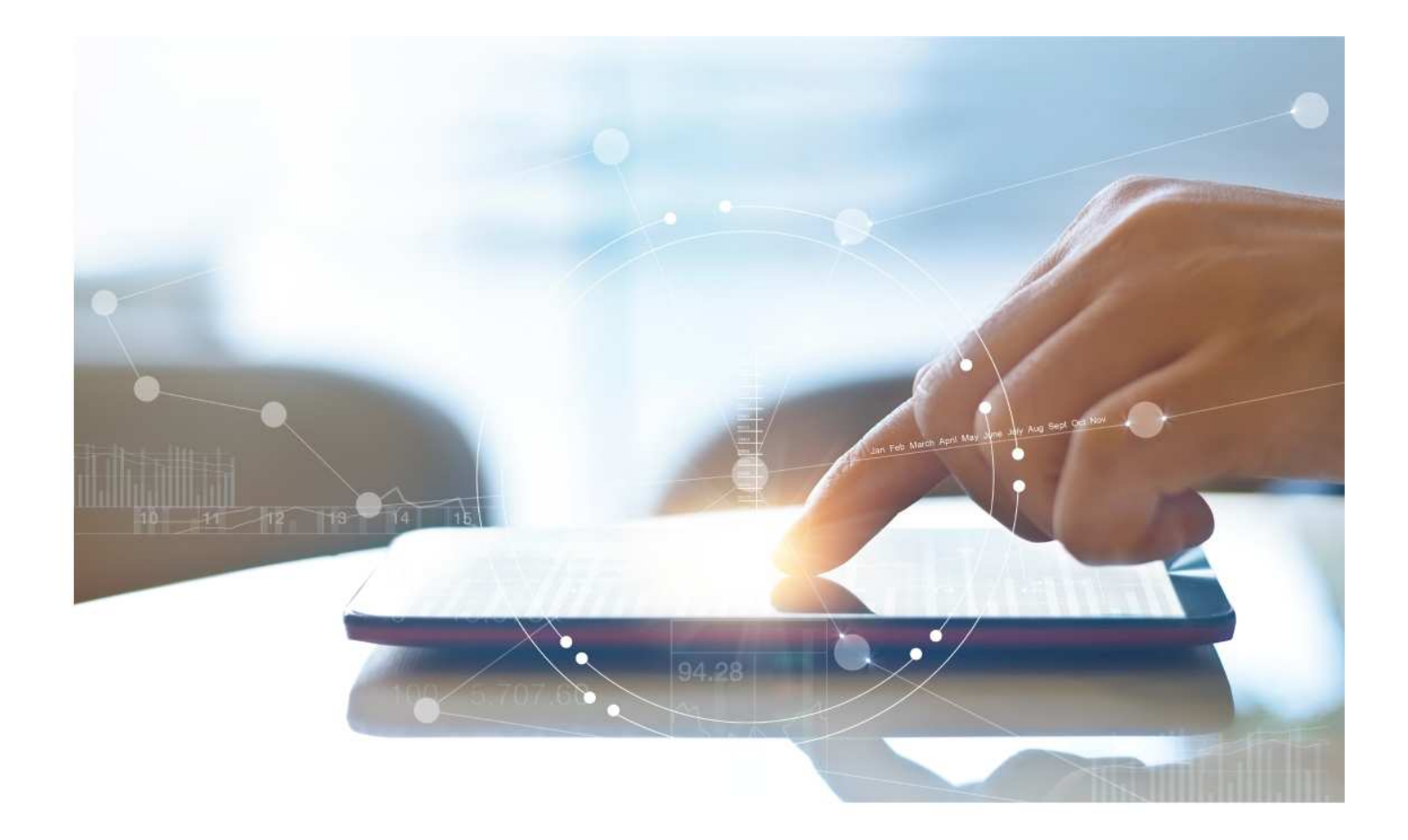

# e-Treasury/Web-Link Migration Wire Payments Comparison

User Options & Report Differences

July 7, 2023

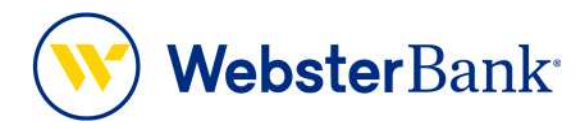

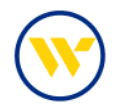

## Table of Contents

| Overview                      |    |
|-------------------------------|----|
| e-Treasury: Wire Payments     | 4  |
| Single Free-Form Wire Payment | 5  |
| Drawdown                      | 9  |
| Wire Payment from templates   | 10 |
| Free-form templates           | 10 |
| Select Payee                  | 12 |
| Select Template               | 13 |
| File Import                   |    |

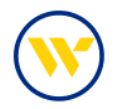

## Overview

To facilitate the migration of Webster clients to e-Treasury, this document details differences between Web-Link's US Wires/ International Wire and e-Treasury's Wire Payments. Illustrations include user options for this feature.

This process allows for the creation of multiple wire types. USD Domestic Wires, USD International Wires, Foreign Exchange (FX) Wires.

If the wire cut-off time is approaching, a banner will display on the wire initiation page. The client can elect to receive a notification when the wire cut-off approaches.

## US Wire/International Wires and Drawdown vs Wire Payments

Web-Link's US Wire/International Wires and Drawdown is the equivalent of e-Treasury's Wire Payments.

| Payments   Fraud Control                                                                                                    | Check Services File Services                                                                         | Tools Administration                                                                                                    |                                                                                                    |
|----------------------------------------------------------------------------------------------------|----------------------------------------------------------------------------------------------------|----------------------------------------------------------------------------------------------------|----------------------------------------------------------------------------------------------------|
| MANAGE<br>Payment Center<br>Template Center<br>Transfer Center<br>Transfer Template Center<br>Template Groups<br>Master Recipient List     | CREATE ACH PAYMENTS<br>From Template<br>CCD<br>Child Support<br>CTX<br>PPD<br>Tax                    | CREATE WIRE PAYMENTS<br>From Template<br>From Template Group<br>Drawdown<br>Internatiocal Www<br>US Federal Tax<br>US Wwe | CREATE WIRE TEMPLATES<br>Drawdown<br>International Wee<br>US Pederal Tax<br>US Wee<br>Wire Template Group |
| PAYMENT TOOLS<br>Impot Profiles<br>Export Profiles<br>Export Profiles<br>Export History<br>Holday Catencial<br>CREATE MASTER<br>RECIPIENTS | TEL<br>WEB<br>LINKS<br>Dusiness Bill Pay<br>CREATE TRANSFERS<br>Single<br>One to Many<br>Many to One | CREATE ACH TEMPLATES<br>CCD<br>Child Support<br>CTX<br>PPD<br>Tax<br>TEL<br>WEB                                           |                                                                                                    |
| Reopents<br>REPORTS<br>Payment Reports<br>Transfer Reports                                                                                 | Loan                                                                                                 | CREATE TRANSFER<br>TEMPLATES<br>One to Many<br>Many to One                                                                |                                                                                                    |

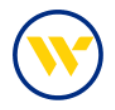

## e-Treasury: Wire Payments

Select Wire Transfer from the Payments & Transfers tab to create a domestic or international wire payment.

| DASHBOARD   | ACCOUNT INFORMATION | PAYMENTS & TRANSFERS CONTRO                                                                      | DL & RECON SFT TOOLS ADMINISTRATION                                                                | MY SETTINGS                                                                                                    |
|-------------|---------------------|--------------------------------------------------------------------------------------------------|----------------------------------------------------------------------------------------------------|----------------------------------------------------------------------------------------------------|
| Wire Transf | er                  | Payment Activity                                                                                 |                                                                                                    |                                                                                                    |
|             |                     | Wire Transfer                                                                                    |                                                                                                    | Payment Activity<br>ACH Payments                                                                                                    |
| — Current   | Progress            | Account (ransier<br>Payee Maintenance<br>Import Maintenance4<br>Integrated Payables Import       | Complete                                                                                           | Wire Transfer<br>Create Transfer &<br>Manage Templates<br>Transaction Import                                                        |
| Create      | e Free-Form Wire    | Tax Payments<br>Remote Deposit Capture<br>Select existing wire transfer instruction<br>template. | Select Payee<br>Create new set of wire transfer<br>instructions for an existing payee.             | Account Transfer<br>Payee Maintenance<br>Import Maintenance<br>Integrated Payables Import<br>Tax Payments<br>Remote Deposit Capture |
|             | -iemplate Wires     | 8                                                                                                | Continue                                                                                           | Return to my home page<br>Make this my home page                                                                                    |
|             |                     |                                                                                                  | <ul> <li>Indicates required fields</li> <li>Page generated on 05/20/2023 at 1:21 PM EDT</li> </ul> | Help for this page<br>Print this page<br>Terms and conditions<br>Privacy policy<br>Contact us                                       |

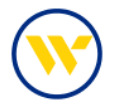

Choose from 3 options to create Wires. To populate drop-down lists, begin typing to narrow-down selections.

- Click the Single Free-Form Wire button to create a one-time wire, without a pre-defined template.
- Click the Select Template drop-down to create a wire from an existing semi-repetitive or fully repetitive template. Template type will be displayed in parenthesis beside the template name.
- Click the Select Payee drop-down to create a wire using an existing payee as a beneficiary.

|                                                   |                                                                     |                                                                                        | Payment Activity<br>ACH Payments                                                                                         |
|---------------------------------------------------|---------------------------------------------------------------------|----------------------------------------------------------------------------------------|----------------------------------------------------------------------------------------------------|
|                                                   |                                                                     | 1                                                                                      | Wire Transfer<br>Create Transfer +<br>Manage Templates<br>Transaction Import                                             |
| Current Progress [1] Se                           | lect [2] Request [3] Review [4                                      | Complete                                                                               | Account Transfer<br>Payee Maintenance<br>Import Maintenance                                                              |
| Create Single Free-Form Wire Multi-Template Wires | Select Template Select existing wire transfer instruction template. | Select Payee<br>Create new set of wire transfer<br>instructions for an existing payee. | Integrated Payables Import<br>Tax Payments<br>Remote Deposit Capture<br>Return to my home page<br>Make this my home page |
|                                                   |                                                                     | Continue     Indicates required fields     Page generated on 65/20/2023 at 1/23 PM EDT | Help for this page<br>Print this page<br>Terms and conditions<br>Privacy policy<br>Contact us                            |

#### Single Free-Form Wire Payment

For a Single Free-Form Wire, enter a Payment Date and choose the Debit Account from your available accounts. Next, choose Payment Currency. If you choose USD, you will only be asked to fill in the dollar amount you are sending.

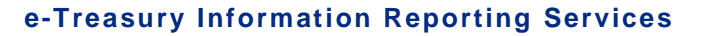

| C | ソ |
|---|---|

| For today's processing ( | JSD Wires must be submitted before 6:00 PM EDT. F | Wires must be submitted before 6:00 PM EDT. |
|--------------------------|---------------------------------------------------|---------------------------------------------|
| - Current Progre         | ess — [] Select — 2 Request — 3 Re                | view 4 Complete                             |
| Account Information      |                                                   |                                             |
| * Payment Date           | 06/06/2023 📾                                      |                                             |
| * Debit Account          |                                                   | 8                                           |
| * Originator Name        | JenniCakes, LLC                                   |                                             |
| *Originator Address 1    | 200 Executive Blvd                                |                                             |
| *Originator Address 2    | Southington, CT 06010                             |                                             |
| Originator Address 3     |                                                   |                                             |
| * Payment Currency       | US Dollar (USD)                                   |                                             |
| * Amount                 | 10500.00                                          |                                             |

If a foreign currency is chosen, the Debit Amount and Payment Amount will be available to use. The Debit Amount is used if you would like to enter the USD Amount to be withdrawn from your account. The Payment Amount is used if you would like to enter the foreign currency amount that is to be delivered to the Beneficiary. The USD amount equivalent to be withdrawn from the account will be displayed.

You will also see a Foreign Exchange Rate Lookup link at the bottom of the Wire Transfer screen.

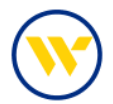

| Wire Transfer               |                                                |                                                     |
|-----------------------------|------------------------------------------------|-----------------------------------------------------|
| Q) For today's processing U | /5D Wires must be submitted before 6:00 PM EDT | EDT. FX Wires must be submitted before 6:00 PM EDT. |
| Current Progre              | ss — 1 Select — 2 Request — 3 I                | 3 Review 4 Complete                                 |
| Account Information         | 25/05/2222                                     | Foreign Currency Details                            |
| * Debit Account             |                                                | Contract Number                                     |
| Originator Name             | JenniCakes, LLC                                |                                                     |
| *Originator Address 2       | 200 Executive Bivd<br>Southington, CT 06010    |                                                     |
| Originator Address 3        |                                                |                                                     |
| * Payment Currency          | Euro (EUR)                                     |                                                     |
| 0                           | Payment Amount<br>Debit Amount                 |                                                     |
| Foreign Currency Rate F     | lequest                                        |                                                     |

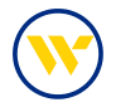

Enter the Beneficiary Information. This includes the beneficiary Name, Beneficiary ID Type, Beneficiary ID, Address, and Beneficiary Country.

You will also be required to enter the Beneficiary Bank Information. Use the Bank Lookup function to automatically populate the fields, or manually populate the required information.

| * Name                             |                                                                                                    | P                                                |                 |   |
|------------------------------------|----------------------------------------------------------------------------------------------------|--------------------------------------------------|-----------------|---|
| Beneficiary ID Type                | Account Number 🗸                                                                                                    | Bank Lookup                                      |                 |   |
| <ul> <li>Beneficiary ID</li> </ul> |                                                                                                    | Name                                             |                 |   |
| Address 1                          |                                                                                                    | Beneficiary Bank ID Type                         | None Selected 🗸 |   |
|                                    |                                                                                                    | Beneficiary Bank ID                              |                 |   |
| Address 2                          |                                                                                                    | Address 1                                        | -               |   |
| Address 3                          |                                                                                                    | Addeser 2                                        | [               |   |
|                                    | Note: P.O. Boxes are not valid                                                                                                    | Address 2                                        |                 |   |
| Beneficiary Country                | None Selected                                                                                                    | Address 3                                        |                 |   |
|                                    | Record and the second second se | International Bank                               |                 |   |
|                                    |                                                                                                    | <ul> <li>Beneficiary Bank<br/>Country</li> </ul> | None Selected   | ~ |
|                                    |                                                                                                    | Intl Routing Number                              |                 |   |

Under Additional Bank Information, enter the Purpose of Payment and/or Additional Information for Beneficiary and the Sender's Reference. Save as a Repetitive Template and/or Save as a Payee for next time.

| Click on Request Tr | ransfer and Confirm | . You may be required to reverify | depending on your account set up. |
|---------------------|---------------------|-----------------------------------|-----------------------------------|
|                     |                     |                                   |                                   |

| Additional Bank Information            |                                                                                                    |
|----------------------------------------|----------------------------------------------------------------------------------------------------|
| Additional Reference Information       |                                                                                                    |
| Purpose Of Payment                     |                                                                                                    |
| Additional Information For Beneficiary |                                                                                                    |
| Note: Maximum 35 characters per field  |                                                                                                    |
| Sender's Reference                     |                                                                                                    |
| 🚄 Save As Repetitive Template          |                                                                                                    |
| 👝 Save As Payee                        | 0                                                                                                    |
| 🤜 <u>Notify Me</u>                     | Pending Actions: Notify via EMAIL<br>Pending Release: Notify via EMAIL<br>System Events: Notify via EMAIL<br>Complete - Unsuccessful: Notify via EMAIL<br>Early Action Taken: Notify via EMAIL<br>Early Action Removed: Notify via EMAIL<br>Expired: Notify via EMAIL<br>Expired: Notify via EMAIL |
| Foreign Currency Rate Request          |                                                                                                    |
| Foreign Exchange Rate Lookup           |                                                                                                    |
| Request Transfer                       |                                                                                                    |

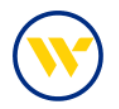

## Drawdown

If you are creating a Drawdown Wire, you must choose USD in the Payment Currency field and check off the box for Drawdown.

Complete the Ultimate Debit Account, Ultimate Debit Party and Ultimate Debit Bank ID fields.

| For today's processing UKD Wires must be submitted before 6:00 PM EDT. FX Wires must be submitted before 6:00 PM ED | Terms and conditions<br>Privacy policy<br>Contact us |
|----------------------------------------------------------------------------------------------------|------------------------------------------------------|
| - Current Progress - 1 Select - 2 Request - 3 Review - 4 Complete                                                   |                                                      |
| * Paymene Date 06/21/2023 10                                                                                        |                                                      |
| *Debit Account                                                                                                    |                                                      |
| * Deignator Name                                                                                                    |                                                      |
| Originator Address 1                                                                                                |                                                      |
| Orignatar Address 2                                                                                                 |                                                      |
| Originator Address 3                                                                                                |                                                      |
| * Payment Currency US Dellar (USD)                                                                                  |                                                      |
| * Ambunt                                                                                                    |                                                      |
| Drawdown 🖾                                                                                                    |                                                      |
| Utimate Dégit Account                                                                                               |                                                      |
| Utomate Debit Party                                                                                                 |                                                      |
| WEIDER WEIE BADE IM                                                                                                 |                                                      |

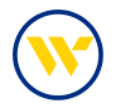

## Wire Payment from templates

To create a Wire Payment from a template, you must first create the template within Manage Templates from the right-hand menu.

Click on Create Template.

| Search Templates                             |                                                                | Payment Activity<br>ACH Payments                                                                                                    |
|----------------------------------------------|----------------------------------------------------------------|----------------------------------------------------------------------------------------------------|
| Template Name Correspondent Bank ID Annount  | Beneficiary Bank ID<br>Beneficiary Bank ID<br>Beneficiary Name | Wire Transfer<br>Create Transfer<br>Manage Templates *<br>Transaction Import                                                                   |
| Detail Account                               | R Beneficiary ID                                               | Payee Maintenance                                                                                                    |
| Show 10 results per page, sorted by Last Mod | dified in descending order, including <u>summary</u>           | Import Maintenance<br>Integrated Payables Import<br>Tax Payments<br>Remote Deposit Capture                                                     |
| Show 10 results per page, sorted by Lass Mod | atted in descending order, including <u>summary</u>            | Import Maintenance<br>Integrated Payables Import<br>Tax Payments<br>Remote Deposit Capture<br>Return to my home page<br>Make this my home page |

You can create a Free-Form Template or Select Payee from a pre-defined payee.

## Free-form templates

To create a free-form template, click Create in the Free-Form Template box.

| Free-Form Template | Select Payee                                                              | Payment Activity<br>ACH Payments<br>Wire Transfer<br>Create Transfer                                                               |
|--------------------|---------------------------------------------------------------------------|----------------------------------------------------------------------------------------------------|
|                    | existing payee.                                                           | Manage Templates                                                                                                    |
| Recum              | P Continue                                                                | Account Transfer<br>Payee Maintenance<br>Import Maintenance<br>Integrated Payables Import<br>Tax Payments<br>Pagese Decodi Casture |
|                    | Indicates required fields     Page generated on 05/25/2023 at 3:34 PM EDT | Return to my home page<br>Make this my home page                                                                                   |
|                    |                                                                           | Help for this page<br>Print this page<br>Terms and conditions<br>Privacy policy                                                    |

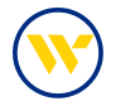

Select from a Repetitive Template, or Semi-Repetitive Template and enter a Template Name.

Enter payment information as you would when creating an actual payment and click the Save Template button.

| Repetitive Template                                                                                                    | O Servi Repetitive Ter         | mplate                  |                 |    |
|----------------------------------------------------------------------------------------------------|--------------------------------|-------------------------|-----------------|----|
| *Terriplate Narrie                                                                                                    | 1                              |                         |                 |    |
| Account Information                                                                                                    |                                |                         |                 |    |
| * Debit Account                                                                                                    | [                              | Q                       |                 |    |
| Originator Name                                                                                                    | Jenns Company                  |                         |                 |    |
| Originator Address 1                                                                                                    | 200 Executive bivit            |                         |                 |    |
| Originator Address 2                                                                                                    | southington, NY 06489 US       |                         |                 |    |
| Originator Address 3                                                                                                    |                                |                         |                 |    |
| · Payment Currency                                                                                                    | 0                              |                         |                 |    |
| * Amouni                                                                                                    | ~                              |                         |                 |    |
| Drawtown                                                                                                    |                                |                         |                 |    |
|                                                                                                    |                                |                         |                 |    |
| eneficiary / Payee Info                                                                                                    | rmation                        | Beneficiary Bank Inform | ation           |    |
| * Name                                                                                                    |                                | <b>P</b>                |                 |    |
| * Beneficiary ID Type                                                                                                    | Account Number                 | Dank Lookup             |                 |    |
| Beneliciary ID                                                                                                    |                                | Participant in Tarre    |                 |    |
| Address 1                                                                                                    |                                | Beneficiary Bank ID     | None-selected • |    |
| Address 2                                                                                                    |                                | Address 1               |                 |    |
| Address 3                                                                                                    |                                | Address 7               |                 |    |
|                                                                                                    | Note: P.O. Boxes are not valid | Address 2               |                 |    |
| <ul> <li>Beneficiary Country</li> </ul>                                                                                                    | None Selected                  | Address a               | (m)             |    |
|                                                                                                    |                                | Deneficiary Dank        | None Selected   | ~1 |
|                                                                                                    |                                | Country                 |                 |    |
|                                                                                                    |                                | Intl Routing Number     |                 |    |
|                                                                                                    |                                |                         |                 |    |
| <ul> <li>Additional Bank Info</li> </ul>                                                                                                    | rmation                        |                         |                 |    |
| dditional Reference In                                                                                                    | formation                      |                         |                 |    |
| Purpose                                                                                                    | Of Payments                    |                         |                 |    |
| Additional Information For                                                                                                    | Beneficiary                    | 10                      | 1               |    |
| Construction of the second second sec | Note: Maximum 35 characters p  | er field                |                 |    |
| Charles of Galacies                                                                                                    | Data and a                     |                         |                 |    |

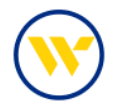

### Select Payee

To create a wire payment from a Select Payee template, search the payee and click the Continue button.

| ree-Form Template                                    | Select Payee                                                                  |
|------------------------------------------------------|-------------------------------------------------------------------------------|
| Create new set of stored wire transfer instructions. | Create new set of stored wire transfer instructions for an<br>existing payee. |
|                                                      | Jernicakes, LLC Wire (789456)                                                 |

Choose whether the template is Repetitive or Semi-Repetitive, name the template, and fill in the needed information. As you can see, the payee information is already filled in for you.

Upon completion, click the Save Template button.

| emplate Settings                         |                          |                          |                           |  |
|------------------------------------------|--------------------------|--------------------------|---------------------------|--|
| Repetitive Template                      | O Semi-Repetito          | e Template               |                           |  |
| *Template Name                           |                          |                          |                           |  |
| account Information                      |                          |                          |                           |  |
| Debit Account                            |                          | 8                        |                           |  |
| Originator Name                          | lenns Company            |                          |                           |  |
| Originator Address 1                     | 200 Executive blvd       |                          |                           |  |
| Originator Address 2                     | southington, NY 06489 US | -                        |                           |  |
| Originator Address 3                     |                          |                          |                           |  |
| Payment Currency                         |                          | 0                        |                           |  |
| * Amount                                 |                          | 24                       |                           |  |
|                                          |                          |                          |                           |  |
| Drawdown                                 | 0                        |                          |                           |  |
| Seneficiary / Payee Info                 | rmation                  | Beneficiary Bank Inform  | mation                    |  |
| Payee Name                               | Jennicakes, LLC Wire     | Name                     | BANK OF AMERICA, N.A., NV |  |
| Beneficiary ID Type                      | Account Number           | Beneficiary Bank ID Type | Fed ADA                   |  |
| Beneficiary ID                           | *43211                   | Beneficiary Bank ID      | 026009593                 |  |
| Address 1                                |                          | Address 1                |                           |  |
| Address 2                                |                          | Address 2                |                           |  |
| Address 3                                |                          | Address 3                |                           |  |
| Beneficiary Country                      | US - United States       | Beneficiary Bank Country | US - United States        |  |
|                                          |                          | Inti Bouting Number      |                           |  |
|                                          |                          |                          |                           |  |
| <ul> <li>Additional Bank Info</li> </ul> | mation                   |                          |                           |  |
| Additional Reference In                  | formation                |                          |                           |  |
|                                          | Of Payment               |                          |                           |  |
| Purpose                                  | Reneficiary              | F                        | 1                         |  |
| Purpose<br>Additional Information Erro   |                          |                          |                           |  |
| Purpose<br>Additional Information For    | Note: Maximum 35 charact | ers per field            |                           |  |

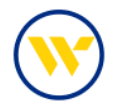

## Select Template

Choose Select Template to pre-fill your Wire Transfer request with existing templated information. If you choose a Semi-Repetitive template, you will fill in the amount.

| Current Progress 1 Se          | elect 2 Request 3 Review 4                                                | Complete                                                                               |
|--------------------------------|---------------------------------------------------------------------------|----------------------------------------------------------------------------------------|
| Constant Single Free-Form Wire | Select Template<br>Select existing wire transfer instruction<br>template. | Select Payee<br>Create new set of wire transfer<br>instructions for an existing payee. |
|                                | Wire Template 1 (Repetitive Template )                                    | P                                                                                      |

To Create the payment by selecting the Payee, you will begin to type in and select the payee you want to create the payment from.

| Wire Transfer                                           |                                                                     |                                                                                  |
|---------------------------------------------------------|---------------------------------------------------------------------|----------------------------------------------------------------------------------|
| Por today's processing USD Wires must be                | e submitted before 5:00 PM EDT, FX Wires must b                     | se submitted before 5:00 PM EDT.                                                 |
| Current Progress - 1 Sele                               | ct                                                                  | Complete                                                                         |
| Create<br>Single Free-Form Wire<br>Multi-Template Wires | Select Template Select existing wire transfer instruction template. | Select Payee Create new set of wire transfer instructions for an existing payee. |
|                                                         |                                                                     | Indicates required fields     Page generated on 05/25/2023 at 3:53 PM EDT        |

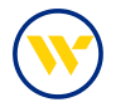

Fill in the needed information, you will notice the Beneficiary Information is pre-filled. Once completed click on Request Transfer.

| wire transfer                        |                                                                                                    |                                               |                                     | Print this page                        |
|--------------------------------------|----------------------------------------------------------------------------------------------------|-----------------------------------------------|-------------------------------------|----------------------------------------|
| Per radial's processing USD Wires    | must be submitted before \$:00 PN                                                                                                    | A CEPT. FX Wyee must be submitted             | before 5:00 PM EDT                  | Terms and conditions<br>Privacy policy |
| Current Progress                     | 1 Select 2 Request                                                                                                    | 3 Review 4 Complete                           | -                                   | Contactus                              |
| Account Information                  |                                                                                                    |                                               |                                     |                                        |
| *Payment Date 05/25/20               | 22 1                                                                                                    |                                               |                                     |                                        |
| * Debit Account                      |                                                                                                    | Q                                             |                                     |                                        |
| Originator Name Jamos Co             | chaana -                                                                                                    |                                               |                                     |                                        |
| * Originatur Address 1 Montan        | and the second second se |                                               |                                     |                                        |
| Coloring of a link and 2             | Anier pres                                                                                                    |                                               |                                     |                                        |
| Continuer Autorets & Southing        | un, NY 06489 US                                                                                                    |                                               |                                     |                                        |
| Chighwar Address a                   |                                                                                                    |                                               |                                     |                                        |
| * Payment Currency                   | R                                                                                                    |                                               |                                     |                                        |
| * Amdune                             |                                                                                                    |                                               |                                     |                                        |
| Diamhaan 🗇                           |                                                                                                    |                                               |                                     |                                        |
| Resultation / Result Information     |                                                                                                    | Transfering, Contribution                     | (and                                |                                        |
| Parent lines beaution                | - 199 million                                                                                                    | beneficiary bank informati                    |                                     |                                        |
| Beneficiary (D Type: Account)        | Number                                                                                                    | Beneficiary Baria (D Typer Fe                 | I ADA                               |                                        |
| Beneficiary ID #43211                | en receit.                                                                                                    | Beneficiary Bank ID 02                        | 6009593                             |                                        |
| Address 1                            |                                                                                                    | Address T                                     |                                     |                                        |
| Aufstrieux 2                         |                                                                                                    | Address 2                                     |                                     |                                        |
| Address 3                            |                                                                                                    | Address 3                                     |                                     |                                        |
| Beneficiary Country US - Unit        | ed States                                                                                                    | Deneticiary Bank Country 105                  | - Onlined Statem                    |                                        |
|                                      |                                                                                                    | ted Routing Number                            |                                     |                                        |
| Additional Bank Information          |                                                                                                    |                                               |                                     |                                        |
|                                      |                                                                                                    |                                               |                                     |                                        |
| Additional Reference Informatio      | 41-1-1-1-1-1-1-1-1-1-1-1-1-1-1-1-1-1-1-                                                                                                    |                                               |                                     |                                        |
| Purpose Of Payme                     | VE.                                                                                                    |                                               |                                     |                                        |
| Additional Information For Reneficia | ry                                                                                                    |                                               |                                     |                                        |
| Camilar's Bullinian                  | Note: Maximum 35 chalacters (                                                                                                    | per tield                                     |                                     |                                        |
| Jenner i General                     |                                                                                                    | 1                                             |                                     |                                        |
| and Density M                        | <ul> <li>Intering excents reactly via EMA<br/>Fending Release: Notify via EMA<br/>System Dento: Ability via EMA<br/>System Construction: Notify via<br/>Complete: Successful, Notify via<br/>Early Action Taken: Notify via<br/>Early Action Removed: Notify via<br/>Express: Notify and EMAR.</li> </ul>                                                                                                    | NE<br>VIL<br>I CHARL<br>I EMAIL<br>RAL<br>RAL |                                     |                                        |
| V from filmfre                       |                                                                                                    |                                               |                                     |                                        |
|                                      |                                                                                                    |                                               | · Inditional Impli                  | and fields                             |
|                                      |                                                                                                    |                                               | lage generated on 05/25/2023 at 3.5 | AMATOT                                 |

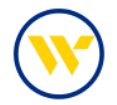

## **File Import**

Wire File Import is also available from the right-hand menu. Choose Transaction Import.

| Vire Transfer                                     | submitted before 6:00 PM EDT. FX Wires must t                       | be submitted before 6:00 PM EDT.                                                                                                    | Payment Activity<br>ACH Payments                                                                                                |
|---------------------------------------------------|---------------------------------------------------------------------|----------------------------------------------------------------------------------------------------|----------------------------------------------------------------------------------------------------|
|                                                   | ct — 2 Request — 3 Review — 4                                       | Complete                                                                                                    | Wire Transfer<br>Create Transfer *<br>Manage Templates<br>Transaction Import                                                    |
| Create Single Free-Form Wire Multi-Template Wires | Select Template Select existing wire transfer instruction template. | Select Payee<br>Create new set of wire transfer<br>instructions for an existing payee.                                                                                                    | Account Transfer<br>Payee Maintenance<br>Import Maintenance<br>Tax Payments<br>Return to my home page<br>Make this my home page |
|                                                   |                                                                     | Control     Control     Contro     Control     Control     Control     Control     Control     Co | Help for this page<br>Print this page<br>Terms and conditions<br>Privacy policy<br>Contact us                                   |

Make sure the file map you are using is set to Active by clicking on the Set as Active button.

- The Print button will display the View File Map format.
- Create a custom map by clicking on Create File Map.

When you are ready to upload the file, choose Upload.

| File Maps                                                                                                    | is Active     |                                                                                                    |                                      |                                 |                                                                                         |                                                                           |                                                                                                    |                                                              |
|----------------------------------------------------------------------------------------------------|---------------|----------------------------------------------------------------------------------------------------|--------------------------------------|---------------------------------|-----------------------------------------------------------------------------------------|---------------------------------------------------------------------------|----------------------------------------------------------------------------------------------------|--------------------------------------------------------------|
| Wire Transfer USD Dom & Intl File Import Map-Delimite<br>CSV                                                                                                    | Set as Asses  |                                                                                                    |                                      | E                               | 📮 Uş                                                                                    | sloa                                                                      |                                                                                                    |                                                              |
| EDI820 Wire Transfer Import                                                                                                    | Set as Active | Man File Man                                                                                                    |                                      |                                 |                                                                                         | -                                                                         |                                                                                                    |                                                              |
| FEDWIRE Wire Transfer Import                                                                                                    | Set as Active | View File Map<br>Wre Transfer USD Dom & I<br>Webster Bank, N.A. (hvb)                                             | nti File Im                          | port Map                        | Delinited                                                                               | csv . 🚫 🔪                                                                 | Nebste                                                                                                    | rBa                                                          |
| ISO20022 Wire Transfer Import                                                                                                    | Set as Active | File Settings<br>File Brackers (or<br>Debater                                                                     | monad Tavi                           |                                 |                                                                                         |                                                                           |                                                                                                    |                                                              |
| SWIFT MT103 Wire Transfer Import                                                                                                    | Set as Active | ignore blank blank film<br>Houlist / footer structure Pr<br>Header Frefe IC<br>Beauty Frefe IC<br>Footer Frefe IC |                                      |                                 |                                                                                         |                                                                           |                                                                                                    |                                                              |
| A create to wah                                                                                                    | 10            | Record Data                                                                                                    |                                      |                                 |                                                                                         |                                                                           |                                                                                                    |                                                              |
| ate File Map                                                                                                    |               | Field                                                                                                    | Туре                                 | Repairs                         | d Source                                                                                | Detaile                                                                   | Substitution Rules                                                                                                    |                                                              |
| Completion Research Deale Disasters Research                                                                                                    |               | Annun                                                                                                    | Correct                              | YER                             | From Tim                                                                                | Note: 2<br>Vector fails decimal places:<br>Table                          | There .                                                                                                    |                                                              |
| construction [12020000 [1 action [1] automation [1] actions                                                                                                    |               | Rendstery Ren Country                                                                                             | Teri                                 | 753                             | Fign Siz                                                                                | instant 20                                                                | Sine .                                                                                                    |                                                              |
| Cardina C                                                                                                    |               | Baneficiary Country                                                                                               | Tat                                  | 78.6                            | Pope Re-                                                                                | brine 34                                                                  | None .                                                                                                    |                                                              |
| this of the second second seco                                                                                 |               | Beneficiary KI                                                                                                    | Set                                  | 768                             | Free Re                                                                                 | NUME 4                                                                    | fisine .                                                                                                    | Laboration of                                                |
|                                                                                                    |               | mentioners to right                                                                                               |                                      | 777                             | Fight Re                                                                                | Print 1                                                                   |                                                                                                    | Value                                                        |
| Test File (Cick to trowce for file                                                                                                    | File          |                                                                                                    |                                      |                                 |                                                                                         |                                                                           | Parget Nation :                                                                                                    | PARSPO                                                       |
|                                                                                                    |               |                                                                                                    |                                      |                                 |                                                                                         |                                                                           | -844                                                                                                    | BM                                                           |
| think a                                                                                                    |               |                                                                                                    |                                      |                                 |                                                                                         |                                                                           | CLARE .                                                                                                    | ELADE.                                                       |
| manes                                                                                                    |               |                                                                                                    |                                      |                                 |                                                                                         |                                                                           |                                                                                                    |                                                              |
| Smallert<br>Groad Test    Food Water Test    200,                                                                                                    |               |                                                                                                    |                                      |                                 |                                                                                         |                                                                           | Colorada Liscottupion                                                                                                    | COME                                                         |
| Institute<br>Impact Text    Real Water Text    200,                                                                                                    |               |                                                                                                    |                                      |                                 |                                                                                         |                                                                           | Cripcole Intelligitor                                                                                                    | COMPE<br>COMPE                                               |
| Instance<br>Imited Test    Nove Wath Test    200,   <br>*Whet is your reserves fairly derived?                                                                                                    |               |                                                                                                    |                                      |                                 |                                                                                         |                                                                           | Colored Intelligion<br>Other Identification<br>Associat Repositor<br>Alter Registration                                                                                                    | COMPE<br>COMPE<br>AGET<br>AGET                               |
| Initial Fait   Fait Wath Tail   200,  <br>*The is your reacted free derivation<br>There is as back hing in your fait mouth may be growed? ● Nac O bac                                                                                                    |               |                                                                                                    |                                      |                                 |                                                                                         |                                                                           | Colorade Lieu Musilian<br>Char Harditualian<br>Assum Rumlan<br>Alex Registration<br>Munico<br>The UserDuction                                                                                | COMPE<br>CTHER<br>AGET<br>AGET                               |
| manufal<br>minaa faaci    Tulan Yulan Yulan    200,   <br>* Yahari ka yulan yulan yulan yulan yaa genenaa    11 yaa yulan yulan yulan yulan yulan yulan yulan yulan yulan<br>* Yahari ka yulan Yulan yulan yulan yulan yulan yulan yulan yulan yulan yulan yulan yulan yulan yulan yulan yulan                                                                                                    |               |                                                                                                    |                                      |                                 |                                                                                         |                                                                           | Ground Insettiation<br>Office Intelligation<br>Association<br>Maritize<br>Tax VaceNation<br>Nacion<br>Tax VaceNation<br>Nacion<br>Tax VaceNation<br>Nacion<br>Tax VaceNation<br>Nacion       | COMPE<br>COMPE<br>ACCT<br>ACCT<br>ACCT<br>ACCT<br>ACCT       |
| minute<br>Interest Teace ( Trainer Watch Teace ( ) 2006. ]<br>************************************                                                                                                    |               |                                                                                                    |                                      |                                 |                                                                                         |                                                                           | Crippela Landitude<br>Ofer Intelligite<br>Ann Rageliete<br>Multipe<br>Tax Identification<br>Rockbe<br>Tax Identification<br>Rockbe<br>Drawy Linema<br>Hendel                                 | COMPE<br>COMPE<br>AGET<br>AGET<br>AGEN<br>Em<br>Di           |
| manufal<br>Mana Teal Taar Nuan Teal 2000,<br>* Mara si yau yau yau yau yau yau yau yau yau yau                                                                                                    |               | Benking Nama                                                                                                    | Test                                 | 165                             | First Se                                                                                | inige &                                                                   | Conversion Line Human<br>Cherrichtenblaution<br>Actuant Noorlike<br>Alse Angeleichten<br>Noorbar<br>Schollan<br>Schollan<br>Kontolan<br>Noorbar                                              | COMPE<br>COMPE<br>ACCT<br>ACCT<br>ACCN<br>BIN<br>DL          |
| natural<br>mised Teal Travel Water Teal (1996)<br>**Telle of poly-recent of teal optimized<br>informer was based tries in poly-the product hey be growed?  **Teal poly-the central measure on based?  **Teal poly-the<br>**Teal poly-the central measure on based?  **Teal poly-the<br>**Teal poly-the central measure on based?  **Teal poly-the<br>**Teal poly-the                                                                                                    |               | Bendinary Name<br>Data Australia Ruman                                                                            | Test                                 | 165<br>168                      | Francisa<br>Francisa                                                                    | Index R<br>Telesco                                                        | Corporate Line Housin<br>Cheviolae Housin<br>Assum Rumber<br>Alex Replayment<br>Markter<br>The Markhouten<br>Namber<br>Diracy Linewe<br>Nambe<br>Name                                        | COME<br>COME<br>ACCT<br>ACCT<br>ACCT<br>ACCT<br>ACCT<br>ACCT |
| namad fel Than Yoan Thai 2000,<br>*Think a your reached they be grower # The O for<br>*Date as before the schedul they be grower # The O for<br>*Date you file schedul they be grower # The O for<br>*Date you file schedu |               | Beredinary Nares<br>Delli Aspositi Nardiar<br>Organiari Ashina 1                                                  | Test<br>Test                         | 163<br>163<br>163               | Franciska<br>Franciska<br>Franciska                                                     | Initial &                                                                 | Granne Lierthala<br>Cherkethalan<br>Assant Rumler<br>Ann Replainten<br>Anton<br>Schole<br>Schole<br>Schole<br>Schole<br>Schole<br>Schole<br>Schole<br>Schole<br>Schole<br>Schole             | COPPE<br>Chies<br>ACC7<br>ALEN<br>EN<br>IN                   |
| Institute<br>Institute Team (Note: 1) (2006)<br>* Stream (a grade received freq derived)<br>Instream and stream (a grade free received freq derived)<br>* Stream (a grade free received freq derived)<br>* Stream (a grade free received free received free received free<br>(a free free to )<br>* Stream (a grade free received free received free rece                                                            |               | Besklary have<br>Deli Asseet Horlee<br>Oppaale Astens 1<br>Oppaale Astens 2                                       | Test<br>Test<br>Test<br>Test         | 163<br>161<br>151               | Franc San<br>Franc San<br>Franc San<br>Franc San                                        | boles &<br>boles 7<br>boles 3<br>boles 9                                  | Grapovis Use Hashi<br>Oran Use Shallon<br>Aron Raginshin<br>Aron Raginshin<br>Aron Raginshin<br>Aron Vanitar<br>Ravia<br>Bare<br>Ravia<br>Rave<br>Rave<br>Rave<br>Rave<br>Rave<br>Rave       | COMME<br>COMME<br>AGE7<br>ALEN<br>Em<br>Dh                   |
| Instance I<br>Similar Fact Transition Table 2000<br>* The star year recently free derivative<br>* Day you for should have be grower # Reg O has<br>* Day you for starter headers or holdest* O nel O has<br>in for Start 2 K Cancer                                                                                                    |               | Bendiany have<br>Dati Assess toutor<br>Opport Addess 1<br>Opport Addess 1<br>Opport Addess 1<br>Opport Addess 1   | Test<br>Test<br>Test<br>Test<br>Test | 163<br>163<br>163<br>165<br>165 | Francisco<br>Francisco<br>Francisco<br>Francisco<br>Francisco<br>Francisco<br>Francisco | Index R<br>Index 7<br>Index 7<br>Index 8<br>Index 8<br>Index 9<br>Index 9 | Copyrele landfaller<br>Chris Machineller<br>Assach Thomise<br>Alan Tageisten<br>Machine<br>Machine<br>Starte<br>Storey<br>Store<br>Nore<br>Nore<br>Nore<br>Nore<br>Nore<br>Nore<br>Nore<br>N | COMPC<br>COMPS<br>ACC7<br>ALEN<br>EP<br>DL                   |

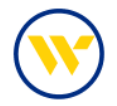

After clicking Upload, browse for the file and click Upload File.

| Data Import : Wi | re Transaction Import | ь.<br>К   |                                                                                                    |
|------------------|-----------------------|-----------|----------------------------------------------------------------------------------------------------|
| * Select File    | 00000008.txt          | <u>19</u> |                                                                                                    |
| Upload File      | cel                   |           |                                                                                                    |
|                  |                       |           | <ul> <li>Indicates required fields</li> <li>Page generated on 06/12/2023 at 1:41 PM EDT</li> </ul> |

#### Wire Subscriptions

Alerts in Web-Link are equivalent to Subscriptions in e-Treasury. They are located under Settings. The following are available for Wire Payments:

- Wire Transfer Items End of Day Notification
- Wire Transfer Status Change Digest
- Wire Transfer Status Change Notification

#### **Important Changes**

- There is no longer a Tax Template for Wires. Wire instructions can be found here: <u>https://download.eftps.gov/SameDayPaymentWorksheet.pdf</u>.
- To use our Full Pay Service, select "OUR (Full Pay)". This allows for the beneficiary to receive the full principal amount of the wire.
- You can no longer create a future dated FX Wire since there is now a real time rate call for foreign currencies.
- Wire email advices are now available and customizable via the Wire Detail Report.
- Incoming International Wires need to be routed to our SWIFT BIC Code STETUS33.
- Cut-off times: 6:00 pm for Domestic and International USD/FX. An earlier cut-off time may apply for some foreign currencies.

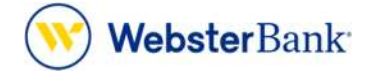

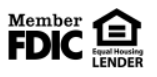

Webster Bank, N.A. Webster, Webster Bank, the Webster Bank logo, and the W symbol are trademarks of Webster Financial Corporation and registered in the U.S. Patent and Trademark Office. © 2023 Webster Financial Corporation. All Rights Reserved.